## Kom hurtigt i gang med praktikpladsen.dk (<u>https://www.praktikpladsen.dk/</u>)

## Sådan kommer du på:

https://viden.stil.dk/display/STILVIDENOFFENTLIG/Praktikpladsen.dk%3A+Adgang+for+virksomhed

| Se hvornår eleverne skal på skoleophold<br>• Forside -> Skoleophold<br>Overblik over elevernes fravær under<br>skoleophold<br>• Forside -> Fraværsoversigt                                                                                                    | Praktikpladsen.dk         Praktikpladsen.dk         Forside         Based of the second of the second o                                            |
|----------------------------------------------------------------------------------------------------|----------------------------------------------------------------------------------------------------|
| <ul> <li>Se elevernes uddannelsesaftaler</li> <li>Forside -&gt; Elevoversigt</li> <li>Klik på elevens navn -&gt; fanen<br/>"Uddannelsesaftale"</li> <li>Få besked pr. sms/e-mail, hvis eleverne har frav</li> </ul>                                                                                                    | Fravær       Skoleophold       Uddannelsesaftale         Uddannelse       Ordinær aftale         Aftaletype       Ordinær aftale         Aftaleperiode       1. februar         Arbejdssted       Skole         Skole       Skole                                                                                                    |
| <ul> <li>Forside -&gt; Fraværsöversigt -&gt; fanen Fraværsbeske<br/>Angiv mobilnummer til sms og mailadresse for besked<br/>via e-mail. Når det er gjort, kan du:         <ul> <li>Vælge hvordan du vil modtage besked om fravær</li> <li>Vælge hvilke elever du skal modtage besked om</li> </ul> </li> <li>Du kan læse mere om fraværsbeskeder fra<br/>praktikpladsen her:<br/>https://gp.praktikpladsen.dk/fravaersbeskeder-info</li> </ul> | Praktikpladsen.dk – Elever   rerise Tervoversig Skoleophold Proversoversig Terversbeskeder   Draktikpladsen.dk – Elever   Construction State State Sta |

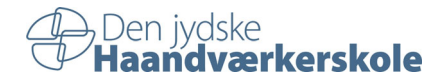